# Definir as configurações de interface confiável do protocolo de configuração dinâmica de host (DHCP) em um switch

## Objetivo

O rastreamento do Dynamic Host Configuration Protocol (DHCP) fornece um mecanismo de segurança para evitar o recebimento de pacotes de resposta DHCP falsos e para registrar endereços DHCP. Isso é feito tratando as portas no dispositivo como confiáveis ou não confiáveis.

Uma porta confiável é uma porta conectada a um servidor DHCP e que pode atribuir endereços DHCP. As mensagens DHCP recebidas em portas confiáveis podem passar pelo dispositivo. Os pacotes dessas portas são encaminhados automaticamente. Se o DHCP Snooping não estiver ativado, todas as portas são confiáveis por padrão.

Uma porta não confiável é uma porta que não tem permissão para atribuir endereços DHCP. Por padrão, todas as portas são consideradas não confiáveis até que você as declare confiáveis na página Configurações da interface.

O objetivo deste artigo é mostrar a você como configurar as configurações de interface confiável DHCP no switch.

### Dispositivos aplicáveis

- Sx300 Series
- SG350X Series
- Sx500 Series
- SG500X

#### Versão de software

- 1.4.7.06 Sx300, Sx500, SG500X
- 2.2.8.04 SG350X

### Definir configurações de interface confiável DHCP

**Note:** A aparência do utilitário baseado na Web do switch pode variar dependendo do modelo exato do dispositivo. As imagens abaixo são obtidas do SG350X-48MP.

Etapa 1. Acesse o utilitário baseado na Web do switch e escolha **IP Configuration > IPv4 Management and Interfaces**.

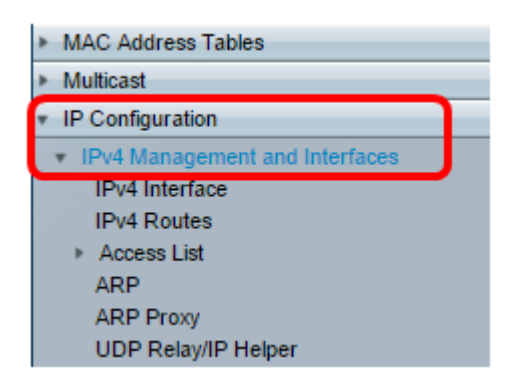

Etapa 2. Escolha DHCP Snooping/Relay > DHCP Snooping Trusted Interfaces.

| <ul> <li>DHCP Snooping/Relay</li> </ul> |  |  |  |
|-----------------------------------------|--|--|--|
| Properties                              |  |  |  |
| Interface Settings                      |  |  |  |
| DHCP Snooping Trusted Interfaces        |  |  |  |
| DHCP Snooping Binding Database          |  |  |  |

Etapa 3. Na Tabela de interfaces confiáveis, clique na porta ou interface que deseja configurar e clique em **Editar**.

| <u> </u> | 40 GE40 |      | No |
|----------|---------|------|----|
| 0        | 41 GE41 |      | No |
| ō •      | 42 GE42 |      | No |
| •        | 43 GE43 |      | No |
| 0 4      | 44 GE44 |      | No |
| •        | 45 GE45 |      | No |
| 0 4      | 46 GE46 |      | No |
| •        | 47 GE47 |      | No |
| 0 4      | 48 GE48 |      | No |
| •        | 49 XG1  |      | No |
| 0 :      | 50 XG2  |      | No |
| •        | 51 XG3  |      | No |
| 0 :      | 52 XG4  |      | No |
| Copy Set | tings   | Edit |    |

Note: Neste exemplo, a porta GE41 é escolhida.

Etapa 4. Na janela Editar configurações da interface, verifique se a porta escolhida na área Interface é a escolhida na etapa anterior. Caso contrário, clique na seta suspensa e escolha a porta direita.

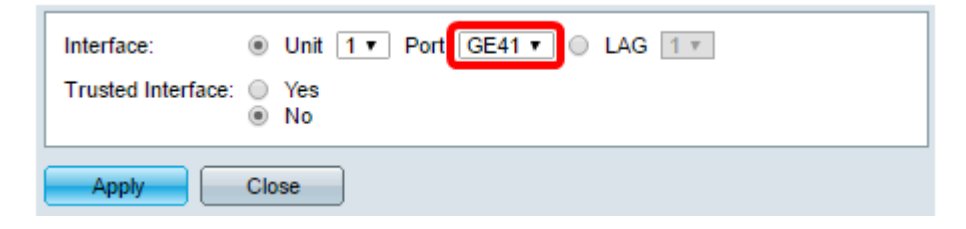

Etapa 5. Na área Interface confiável, clique em um botão de opção para definir a porta específica como confiável ou não confiável e clique em **Aplicar**.

| Interface: <ul> <li>Unit 1 • Port GE41 • LAG 1 •</li> </ul> Trusted Interface: Yes No |  |
|---------------------------------------------------------------------------------------|--|
| Apply Close                                                                           |  |

**Note:** Neste exemplo, Sim é escolhido indicando que a porta está configurada para ser uma porta confiável.

Etapa 6. Quando a mensagem Success (Êxito) for exibida, clique em Close (Fechar).

| Success. To permanently save the configuration, go to the File<br>Operations page or click the Save icon. |  |  |  |
|----------------------------------------------------------------------------------------------------|--|--|--|
| Interface:   Unit 1  Port GE41  LAG 1 Trusted Interface:  Yes No                                          |  |  |  |
| Apply Close                                                                                               |  |  |  |

Passo 7. Verifique na Tabela de Interfaces Confiáveis se as configurações recémconfiguradas na porta escolhida foram aplicadas agora.

| 0 40         | GE40    | No  |
|--------------|---------|-----|
| 0 41         | GE41    | Yes |
| 0 42         | GE42    | No  |
| O 43         | GE43    | No  |
| O 44         | GE44    | No  |
| O 45         | GE45    | No  |
| O 46         | GE46    | No  |
| 0 47         | GE47    | No  |
| 0 48         | GE48    | No  |
| 0 49         | XG1     | No  |
| 0 50         | XG2     | No  |
| 0 51         | XG3     | No  |
| O 52         | XG4     | No  |
| Copy Setting | Is Edit |     |

Etapa 8. (Opcional) Para salvar permanentemente a configuração, clique no ícone piscando

Agora você deve ter configurado com êxito as configurações de interface confiável em seu switch.